# 搭建 MySQL 主从数据库的步骤

| 1 在 Windows 上搭建 MySQL 主从数据库 | 2  |
|-----------------------------|----|
| 1.1 资源地址                    | 2  |
| 1.2 安装                      | 2  |
| 1.3 设置环境变量                  | 2  |
| 1.4 配置主库                    | 2  |
| 1.5 导入数据库                   | 3  |
| 1.6 建立从库                    | 4  |
| 2 在 Linux 上搭建 Mysql 主从数据库   | 6  |
| 2.1 资源地址                    | 6  |
| 2.2 清理环境                    | 6  |
| 2.3 安装                      | 6  |
| 2.4 设置账户安全                  | 7  |
| 2.5 设置字符集                   | 7  |
| 2.6 验证安装                    | 7  |
| 2.7 导入数据库                   | 8  |
| 2.8 创建从库                    | 8  |
| 2.9 修改配置文件                  | 8  |
| 2.10 创建复制账号                 | 9  |
| 2.11 配置从库                   | 10 |
|                             |    |

# 1 在Windows 上搭建 MySQL 主从数据库

### 1.1 资源地址

官网地址: http://dev.mysql.com/downloads/

# 1.2 安装

安装 mysql,选择"开发者"类型就行了,不要定制,一路缺省就好了。注意不要将 mysql 安装在包含汉字的路径下。

安装过程中需要设置 root 的密码。 安装完毕, mysql 服务将自动启动, MySQL Notifier 也在系统托盘(右下角)开始工作。

### 1.3 设置环境变量

将以下路径加入系统环境变量 "PATH"中(替换为实际安装目录) C:\Program Files\MySQL\MySQL Server 5.7\bin

### 1.4 配置主库

Mysql 正常安装完毕以后会自动创建和配置好一个缺省的数据库实例,并自动设置为系统服务。我们把这个缺省实例作为主库。

执行以下步骤以配置主库:

1) 在系统服务列表中右键 Mysql 服务名选择"停止"。或者以管理员账户运行以下命令(替换为实际服务名):

net stop MySQL57

- 2) 找到主库的数据目录,例如"C:\ProgramData\MySQL\MySQL Server 5.7"。
- 编辑主库数据目录下的配置文件"my.ini",添加或者修改以下参数: [client] port=3306

[mysqld] datadir=C:/ProgramData/MySQL/MySQL Server 5.7\Data port=3306 server-id=1

character-set-server=utf8 collation-server = utf8\_unicode\_ci sql-mode="STRICT\_TRANS\_TABLES,NO\_AUTO\_CREATE\_USER,NO\_ENGINE\_SUBSTITUTION"

log-bin=mysql-bin

innodb flush log at trx commit=1 sync binlog=1 gtid mode=on enforce gtid consistency=on binlog format=ROW binlog-do-db=beidou expire logs days=10 binlog row image=minimal max sp recursion depth=100 event scheduler=1 4) 在系统服务列表中右键 Mysql 服务名选择"启动"。或者以管理员账户运行以下命令(替换为实际服务 名): net start MySQL57 5) 登入主库: mysql -u root -p 6) 输入以下命令(xxxxxx 换成实际密码),以创建数据复制账户: CREATE USER 'repl'@'localhost' IDENTIFIED BY ' xxxxxx'; GRANT REPLICATION SLAVE ON \*.\* TO 'repl'@'localhost'; SHOW MASTER STATUS; 以下为示意图: C:\Users\mara>mysql -u root -p beidou Enter password: \*\*\*\*\*\*\*\*\*\*\* Welcome to the MySQL monitor. Commands end with ; or \g. Your MySQL connection id is 2 Server version: 5.7.9-log MySQL Community Server (GPL) Copyright (c) 2000, 2015, Oracle and/or its affiliates. All rights reserved. Oracle is a registered trademark of Oracle Corporation and/or its affiliates. Other names may be trademarks of their respective owners. Type 'help;' or '\h' for help. Type '\c' to clear the current input statement. mysql> CREATE USER 'repl'@'localhost' IDENTIFIED BY ' xxxxxx'; Query OK, 0 rows affected (0.05 sec) mysql> GRANT REPLICATION SLAVE ON \*.\* TO 'repl'@'localhost'; Query OK, 0 rows affected (0.05 sec) mysql> SHOW MASTER STATUS; +-----+ | Position | Binlog Do DB | Binlog Ignore DB | Executed Gtid Set | | File | mysql-bin.000001 | 623 | 1 +-----+

1 row in set (0.00 sec)

# 1.5 导入数据库

导入表结构、存储过程、初始化数据、事件、触发器 mysql -u root -p < bd schema sp.sql

```
mysql -u root -p beidou < bd_adjust_schema.sql
mysql -u root -p beidou < bd_data.sql
mysql -u root -p beidou < bd_events.sql
mysql -u root -p beidou < bd_triggers.sql
```

# 1.6 建立从库

1)停止主库的运行。

2)将主库的数据目录整体复制成一个新的数据目录,如: "C:\ProgramData\MySQL\MySQL Server 5.7 – ?。

- repl"。
  - 3) 删除新数据目录下的"data\auto.cnf"文件。这个文件将由系统自动生成的,用以唯一标识数据库实例。
  - 4)编辑新目录下配置文件"my.ini",删除或注释参数"log-bin",然后添加或者修改以下参数: [client]
    - port=3307

[mysqld] datadir=C:/ProgramData/MySQL/MySQL Server 5.7 – repl\Data port=3307 server-id=2

character-set-server=utf8 collation-server = utf8\_unicode\_ci sql-mode="STRICT\_TRANS\_TABLES,NO\_AUTO\_CREATE\_USER,NO\_ENGINE\_SUBSTITUTION"

gtid\_mode=on enforce\_gtid\_consistency=on skip-slave-start=1

log-error="MARA-PC-repl.err" max\_sp\_recursion\_depth=100 event\_scheduler=1

- 5) 以系统管理员账户执行以下命令,生成从库的系统服务"MySQL57-repl": mysqld --install MySQL57-repl --defaults-file="C:\ProgramData\MySQL\MySQL Server 5.7 - repl\my.ini"
- 6) 在系统服务列表中分别启动主库 "MySQL57"和复制库 "MySQL57-repl"。或者以管理员账户运行以下命令: net start MySQL57
- net start MySQL57-repl 7)登入复制库: (由于是直接复制主库,因此 root 密码与主库相同)
- mysql --port=3307 -u root -p
- 8) 输入以下命令,以建立与主库的数据复制关系: (xxxxx 换成前面建立的复制账户的密码) change master to master\_host='localhost', master\_user='repl', master\_password='xxxxx', master\_auto\_position=1;
- 9) 输入命令 "show slave status \G",并检查以下这行的值是否为1: Auto\_Position: 1
- 10) 输入以下命令,以启动数据复制: start slave;

11) 输入命令 "show slave status \G",并检查以下这些行的值(有的值可能随时间变化),以验证数据复制 正在正确进行:

> Slave\_IO\_State: Waiting for master to send event Master\_Host: localhost Master\_User: repl Master\_Port: 3306 Master\_Log\_File: mysql-bin.000004 Read\_Master\_Log\_Pos: 486 Slave\_IO\_Running: Yes

#### Slave\_SQL\_Running: Yes

#### **Seconds\_Behind\_Master**: 0

Master\_Server\_Id: 1

Master\_UUID: 6bd8673c-9bee-11e5-a939-1c872c722172

Slave\_SQL\_Running\_State: Slave has read all relay log; waiting for more updates

12) 可以随时输入命令 "start slave;"或者 "stop slave;", 以启停数据同步。

13) 观察 "show slave status \G"的输出,当 "Seconds Behind Master: 0"意味着数据已全部同步到复制库中。

14)如果主库中定义了事件,则需要把从库里的相应的事件删除或者让它们失效。输入命令 "show events\G" 查看事件,并且对于每一个由主库复制而来的事件运行命令 "alter event XXXXX ON COMPLETION PRESERVE DISABLE;"。这一步保证从库不会重复运行主库的事件。

15)如果需要从库每次启动后自动开始同步,则在它的配置文件中修改为"skip-slave-start=0"。

# 2 在 Linux 上搭建 Mysql 主从数据库

## 2.1 资源地址

官网地址: <u>http://dev.mysql.com/downloads/</u>

## 2.2 清理环境

运行以下命令来检查并卸载系统中已有的 mysq1 版本: yum remove mariadb, mariadb-devel, mariadb-libs, mariadb-server yum-config-manager --disable mariadb yum repolist all | grep mysql rpm -qa | grep mysql rpm -e <mysql 包名>

# 2.3 安装

运行以下命令以安装 mysql 资源库: rpm -ihv mysql57-community-release-el7-7.noarch.rpm

然后运行以下命令以安装 mysql 服务器和客户端: (该步骤需要等待下载 mysql 各个包,时间较长)
 yum install mysql
 最好确保 Mysql 版本在 5.7 以上。

接着运行以下命令以升级系统中已有的 mysql 数据: mysql\_upgrade -u root -p --force

最后运行以下命令以启动或者终止 mysq1 服务器: service mysqld start service mysqld status

请参考以下官网资料安装配置 mysql:

http://dev.mysql.com/doc/refman/5.7/en/linux-installation.html http://dev.mysql.com/doc/refman/5.7/en/linux-installation-yum-repo.html

若碰到如下错误,则是因为系统中还残留旧版本 mysql,安装之前应当彻底清除已存在版本: mysql-community-release conflicts with mysql57-community-release-el7-7. noarch

# 2.4 设置账户安全

运行以下命令以查看 mysql 安装时自动生成的 root 密码:

**cat** /var/log/mysqld.log | grep 'temporary password' (在/var/log/mysqld.log 中找到 temporary password 这一行,双引号中的既是密码)

进入mysql, #mysql -uroot -p , 密码即上一步中的密码。

运行以下 mysql 命令来修改 root 密码: mysql> ALTER USER 'root'@'localhost' IDENTIFIED BY 'new password';

然后参考以下网页设置账号安全(如删除测试账户和测试数据库): <u>http://dev.mysql.com/doc/refman/5.7/en/postinstallation.html</u> <u>http://dev.mysql.com/doc/refman/5.7/en/default-privileges.html</u>

## 2.5 设置字符集

```
编辑"/etc/my.cnf",添加或者修改以下行:
character-set-server=utf8
collation-server=utf8_unicode_ci
然后重启 mysql。
```

运行以下 mysql 命令以验证字符集已正确设置为 utf8: mysql> show variables like 'character\_set%';

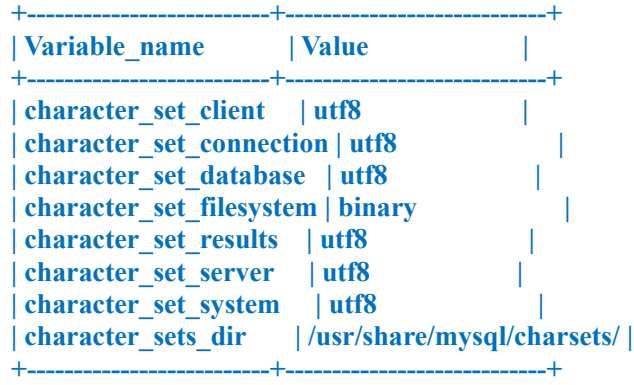

8 rows in set (0.00 sec)

# 2.6 验证安装

运行以下命令: mysql -u root -p 应该能够用修改后的 root 密码登录进去。 运行以下 mysql 命令: (用实际的密码) SET PASSWORD = PASSWORD('XXXXXX');

若不执行 set password 命令则——mysql 命令返回以下错误, (用户修改未同步): ERROR 1820 (HY000): You must reset your password using ALTER USER statement before executing this statement.

### 2.7 导入数据库

导入表结构、存储过程、初始化数据、事件、触发器 mysql -u root -p < bd\_schema\_sp.sql mysql -u root -p beidou < bd\_adjust\_schema.sql mysql -u root -p beidou < bd\_data.sql mysql -u root -p beidou < bd\_events.sql mysql -u root -p beidou < bd\_triggers.sql

### 2.8 创建从库

Mysql正常安装完毕以后会自动创建和配置好一个缺省的数据库实例,我们把这个缺省实例作为主库。在 CentOS 7 上,主库的数据目录是 "/var/lib/mysql"。

以 root 账号执行以下步骤:

1) 停止主库:

systemctl stop mysqld

2) 复制主库数据目录:

cd /var/lib cp -R mysql mysql-repl rm -f mysql-repl/auto.cnf rm -rf mysql-repl/mysql-bin\* chmod -R 750 mysql-repl chown -R mysql:mysql mysql-repl

3) 若 SELinux 正在启用(命令 "getenforce"返回 "Enforcing"),则必须执行以下命令:

chcon -R --reference=/var/lib/mysql /var/lib/mysql-repl/ semanage fcontext -a -t mysqld\_db\_t "/var/lib/mysql-repl(/.\*)?" restorecon -R /var/lib/mysql-repl semanage port -a -t mysqld\_port\_t -p tcp 3307

4)检查数据目录的属性,应当如下:

[root@localhost lib]# cd /var/lib [root@localhost lib]# ls -ladZ mysql\* drwxr-x--x. mysql mysql system\_u:object\_r:mysqld\_db\_t:s0 mysql drwxr-x---. mysql mysql system\_u:object\_r:mysqld\_db\_t:s0 mysql-files drwxr-x---. mysql mysql system\_u:object\_r:mysqld\_db\_t:s0 mysql-keyring drwxr-x---. mysql mysql system\_u:object\_r:mysqld\_db\_t:s0 mysql-keyring

# 2.9 修改配置文件

以 root 账号执行以下步骤: 1) 停止主库: systemctl stop mysqld 2) 编辑配置文件 "/etc/my.cnf", 添加或者修改以下参数: [mysqld] datadir=/var/lib/mysql socket=/var/lib/mysql/mysql.sock symbolic-links=0 log-error=/var/log/mysqld.log pid-file=/var/run/mysqld/mysqld.pid port=3306 server-id=1

log-bin=mysql-bin sync\_binlog=1 gtid\_mode=on enforce\_gtid\_consistency=on binlog\_format=MIX binlog-do-db=beidou expire\_logs\_days=10 binlog\_row\_image=minimal

max\_sp\_recursion\_depth=100

character-set-server=utf8 collation-server=utf8\_general\_ci sql\_mode=STRICT\_TRANS\_TABLES,NO\_ZERO\_IN\_DATE,NO\_ZERO\_DATE,ERROR\_FOR\_DIVISION\_B Y ZERO,NO AUTO CREATE USER,NO ENGINE SUBSTITUTION

event\_scheduler=1

[mysqld@repl] datadir=/var/lib/mysql-repl socket=/var/lib/mysql-repl/mysql.sock symbolic-links=0 log-error=/var/log/mysqld-repl.log pid-file=/var/run/mysqld/mysqld-repl.pid

port=3307 server-id=2

gtid\_mode=on enforce\_gtid\_consistency=on skip-slave-start=1

max\_sp\_recursion\_depth=100

character-set-server=utf8 collation-server=utf8\_general\_ci sql\_mode=STRICT\_TRANS\_TABLES,NO\_ZERO\_IN\_DATE,NO\_ZERO\_DATE,ERROR\_FOR\_DIVISION\_B Y ZERO,NO AUTO CREATE USER,NO ENGINE SUBSTITUTION

event scheduler=1

# 2.10 创建复制账号

以 root 账号执行以下步骤:

1) 启动主库:

systemctl start mysqld

- 2)登入主库: mysql-uroot-p
- 3) 输入以下命令(xxxxxx 换成实际密码),以创建数据复制账户: CREATE USER 'repl'@'localhost' IDENTIFIED BY ' xxxxxx'; GRANT REPLICATION SLAVE ON \*.\* TO 'repl'@'localhost';

## 2.11 配置从库

以 root 账号执行以下步骤:

1) 启动复制库:

systemctl start mysqld@repl

此命令正常应当无返回。

用命令 "ps -ef mysql | grep mysql"检查复制库的运行状态:

| [root@loca | alhost  | ~]# ps  | s -ef    | grep           | mysql                                                           |
|------------|---------|---------|----------|----------------|-----------------------------------------------------------------|
| mysql      | 410     |         | 0 16:55  |                | 00:00:01 /usr/sbin/mysqlddaemonizepid-file=/var/run             |
| /mysqld/my | /sqld.p | oid     |          |                |                                                                 |
| mysql      | 991     | 1       | 0 17:02  | ?              | 00:00:00 /usr/sbin/ <b>mysql</b> ddefaults-group-suffix=@repl - |
| -daemonize | epid    | l-file= | =/var/ru | n/ <b>mysc</b> | qld/mysqld-repl.pid                                             |
| root       | 1040    | 2613    | 0 17:03  | pts/1          | 1 00:00:00 mysqlport=3307 -u root -p                            |
| root       | 1539    | 1175    | 0 17:09  | pts/4          | 4 00:00:00 grepcolor=auto mysql                                 |
| [root@loca | alhost  | ~]#     |          |                |                                                                 |

 2) 登入复制库: (由于是直接复制主库,因此 root 密码与主库相同) mysql --host=127.0.0.1 --port=3307 -u root -p 或

mysql -S /var/lib/mysql-repl/mysql.sock -u root -p

 输入以下命令,以检查当前数据库实例的唯一标识: show variables like '%server\_uuid%'; show variables like 'server\_id';

| <pre>mysql&gt; show variables like '%server_uuid%'; </pre> |                                      |  |  |  |  |  |  |
|------------------------------------------------------------|--------------------------------------|--|--|--|--|--|--|
| Variable_name                                              | Value                                |  |  |  |  |  |  |
| server_uuid                                                | def01a04-b96b-11e7-ac40-68f728cafa36 |  |  |  |  |  |  |
| 1 row in set (0.00 sec)                                    |                                      |  |  |  |  |  |  |
| <pre>mysql&gt; show variables like 'server_id';</pre>      |                                      |  |  |  |  |  |  |
| Variable_name                                              | Value                                |  |  |  |  |  |  |
| server_id                                                  |                                      |  |  |  |  |  |  |
| 1 row in set (0.00 sec)                                    |                                      |  |  |  |  |  |  |
| mysql>                                                     |                                      |  |  |  |  |  |  |

数据库服务器实例的UUID也可以用命令"cat /var/lib/mysql-repl/auto.cnf"来查看验证。

- 4) 输入以下命令, 以建立与主库的数据复制关系: (xxxxx 换成前面建立的复制账户的密码)
- change master to master\_host='localhost', master\_user='repl', master\_password='xxxxx', master\_auto\_position=1; 5) 输入命令 "show slave status \G",并检查以下这行的值是否为1:

#### Auto\_Position: 1

 输入以下命令,以启动数据同步复制: start slave;

7) 输入命令 "show slave status \G",并检查以下这些行的值(有的值可能随时间变化),以验证数据复制正在正确进行:

Slave\_IO\_State: Waiting for master to send event Master\_Host: localhost Master\_User: repl

#### Master\_Port: 3306 Master\_Log\_File: mysql-bin.000004 Read\_Master\_Log\_Pos: 486 Slave\_IO\_Running: Yes Slave\_SQL\_Running: Yes Seconds\_Behind\_Master: 0 Master Server Id: 1

#### Master UUID: 6bd8673c-9bee-11e5-a939-1c872c722172

Slave SQL Running State: Slave has read all relay log; waiting for more updates

8) 可以随时输入命令 "start slave;"或者 "stop slave;",以启停数据同步。

9)观察 "show slave status \G"的输出,当 "Seconds Behind Master: 0"意味着数据已全部同步到复制库中。

10)如果主库中定义了事件,则需要把从库里的相应的事件删除或者让它们失效。输入命令 "show events\G" 查看事件,并且对于每一个由主库复制而来的事件运行命令 "alter event XXXXX ON COMPLETION PRESERVE DISABLE;"。这一步保证从库不会重复运行主库的事件。

11)如果需要从库每次启动后自动开始同步,则在配置文件中修改为"skip-slave-start=0"。